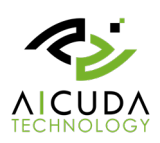

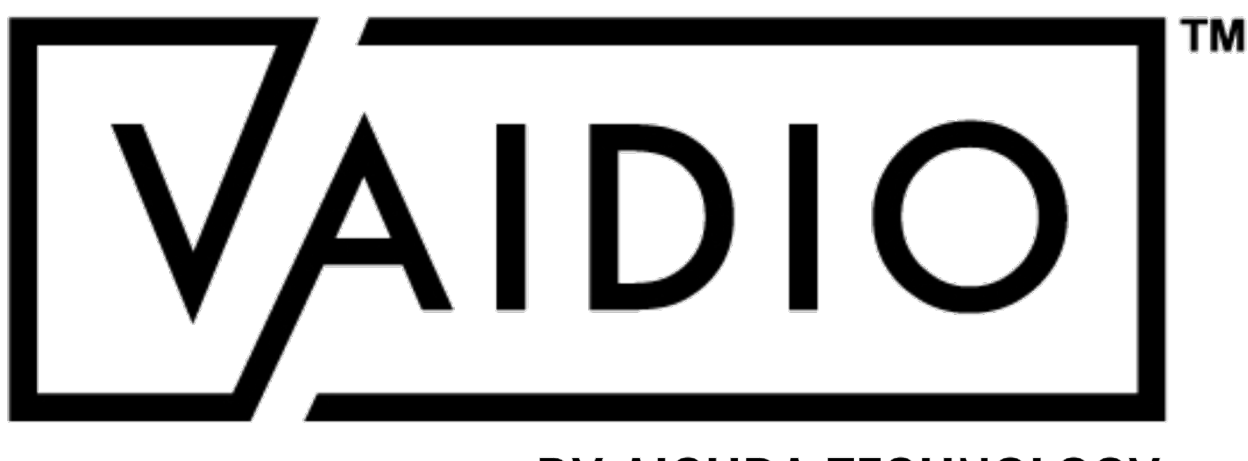

## **BY AICUDA TECHNOLOGY**

## Al ert Trigger Guide

Version: 5.1.0

Copyright  $\ensuremath{\mathbb{C}}$  2021 Aicuda Technology All rights reserved.

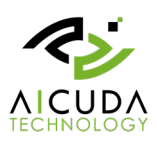

### 1. Introduction

Vaidio provides several types of trigger action:

- Email Notification
- HTTP
- BTX Bridge to Milestone XProtect
- APP Notification
- Genetec
- Network Optix
- Digital Watchdog

In this document, we will focus on HTTP and NVR related.

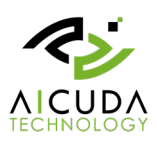

## 2. Trigger action parameters

#### How to add trigger action in Vaidio?

- 1. In Vaidio, go to Alert menu.
- 2. In Alert page, click **Add Alert** to open Add Alert page.
- 3. In Trigger Action, enter following fields:

| Alert Name  |              |                    |   | Add Notes          |                    |                 |             |
|-------------|--------------|--------------------|---|--------------------|--------------------|-----------------|-------------|
| Define Rule |              |                    |   | Trigger (Optional) |                    |                 |             |
| Alert Type: | Video Search |                    | * | Trigger Action:    | HTTP               |                 |             |
|             | <b>m</b> 7   |                    |   |                    | Enter http URL     |                 |             |
| Type:       | ⇔ ≗ ☆ ≬      |                    |   |                    | Enter HTTP content |                 |             |
|             |              |                    |   | Content Type:      | text/plain         |                 |             |
|             |              |                    |   | Account:           | Autr               | entication type | No Auth     |
|             |              |                    |   | Password:          |                    | Request type    | GET         |
|             | # Schedule   |                    |   |                    |                    |                 |             |
|             |              |                    |   |                    | 田田                 | O Add Ch        | ieck Connec |
| Action      |              | Trigger (Optional) |   |                    |                    |                 |             |
|             |              |                    |   |                    |                    |                 |             |
|             |              |                    |   |                    |                    |                 |             |
|             |              |                    |   |                    |                    |                 |             |

**HTTP Trigger Action** 

#### User can click 💷 to view parameters:

|                     | ×                                                                                                    |
|---------------------|----------------------------------------------------------------------------------------------------|
| Available parame    | ters:                                                                                                    |
| For HTTP URL or     | HTTP content, Email Notification, NetworkOptix, DigitalWatchDog:                                                                                                    |
| (camerald)          |                                                                                                    |
| (cameraName)        |                                                                                                    |
| (nyrld)             |                                                                                                    |
| (nvrIP)             |                                                                                                    |
| (nvrPort)           |                                                                                                    |
| (nvrChannelld)      |                                                                                                    |
| (nvrName)           |                                                                                                    |
| (nvrAccount)        |                                                                                                    |
| (nyrPassword)       |                                                                                                    |
| (startTime)         |                                                                                                    |
| (endTime)           |                                                                                                    |
| (eventTimeStamp     |                                                                                                    |
| (sceneld)           |                                                                                                    |
| alertRuleName}      |                                                                                                    |
| (alertid)           |                                                                                                    |
| (alertimage)        |                                                                                                    |
| licensePlateTarge   |                                                                                                    |
| licensePlateTarge   | tCategory}                                                                                                    |
| (licensePlate)      |                                                                                                    |
| (licensePlateDesc   | ription}                                                                                                    |
| (licensePlateVehic  | leOwner}                                                                                                    |
| licensePlateAddr    | [228                                                                                                    |
| licensePlateRegi    | strationDate}                                                                                                    |
| (faceTargetCatego   | nv}                                                                                                    |
| (faceTargetId)      |                                                                                                    |
| (faceTarget)        |                                                                                                    |
| (faceSimilarity)    |                                                                                                    |
| (faceTemperature)   |                                                                                                    |
| (faceTargetFile)    |                                                                                                    |
| (faceFile)          |                                                                                                    |
| (faceKevId)         |                                                                                                    |
| (roild)             |                                                                                                    |
| (roiRegion)         |                                                                                                    |
| (hostIP)            |                                                                                                    |
| (hostHttpPort)      |                                                                                                    |
| (hostHttpsPort)     |                                                                                                    |
| Example:            |                                                                                                    |
| Http Trigger settin | n:                                                                                                    |
| http://127.0.0.1/ac | #-<br>tion_col2index=/camerald\&timestamn=/eventTimeStamn\                                                                                                    |
| Http Trigger sent v | when alert hannened:                                                                                                    |
| http://127.0.0.1/ac | tion.cgi?index=123&timestamp=1541001600                                                                                                    |
| For HTTP content    | with POST type only:                                                                                                    |
| (sceneDetail)       | Formation Francisco Francisco Franci |
| (sceneObjects)      |                                                                                                    |
| [alertOhiects]      |                                                                                                    |

By using specified parameters in the http URL, trigger action will convert the event to the target server or NVR. Below table explain the parameter using:

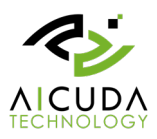

|             | НТТР (                                                                                                    | JRL/content/Er       | mail/Nx/Dw                                                                                                    | нтт            | P content with <b>POST</b> type                                                                                                    |
|-------------|----------------------------------------------------------------------------------------------------|----------------------|----------------------------------------------------------------------------------------------------|----------------|----------------------------------------------------------------------------------------------------|
| Alert types | Parameters                                                                                                    | Alert types          | Parameters                                                                                                    | Alert<br>types | parameters                                                                                                    |
| ALL         | {camerald}<br>{cameraName}<br>{invrld}<br>{invrPort}<br>{invrPort}<br>{invrChannelid}<br>{invrName}<br>{invrAccount}<br>{invrPassword}<br>{<br>(startTime}<br>{eventTimeStamp}<br>{sceneld}<br>{alertRuleName}<br>{alertId}<br>{alertImage}<br>{alertImageUrl}<br>{scenelmageUrl}<br>{scenelmageUrl}<br>{alertImageUrl}<br>{scenelmageUrl}<br>{scenelmageUrl}<br>{scenelmageUrl}<br>{alertImageUrl}<br>{scenelmageUrl}<br>{scenelmageUrl} {scenelmageUrl} {scenelmageUrl} | LPR<br>FR<br>ID, OLB | <pre>{licensePlateTargetCategory} {licensePlateTarget} {licensePlateDescription} {licensePlateDescription} {licensePlateDescriptionDate} {faceTargetCategory} {faceTargetdd {faceTargetdd} {faceTargetdd} {faceTargetdd} {faceFile} {faceFile} {faceKevId} {roild} {roiRegion}</pre> | FR             | {alertImageBase64}<br>{alertImageJog}<br>{alertImageMetadata}<br>{alertImageMetadataBase64}<br>{alertImageMetadataJog}<br>{alertObiects}<br>{sceneDetail}<br>{sceneImageBase64}<br>{sceneImageIog}<br>{sceneObiects}<br>{faceFileBase64}<br>{faceFileJog}<br>{faceTargetFileBase64}<br>{faceTargetFileJog} |

Copyright  $\ensuremath{\mathbb{C}}$  2021 Aicuda Technology All rights reserved.

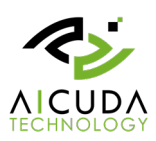

## 3. Trigger action - HTTP

#### Scenario 1:

User wants to trigger an alert image of Video Search using GET.

#### [Vaidio Server]

In Alert http trigger, enter the target IP ends with {alertImage}.

http://xxx.xxx.xxx.xxx/{alertImage}

| ittp_test   |                                 | Add Notes          |                                       |                 |
|-------------|---------------------------------|--------------------|---------------------------------------|-----------------|
| efine Rule  |                                 | Trigger (Optional) |                                       |                 |
| Alert Type: | Video Search                    | ▼ Trigger Action   | http://172.16.22.184:999/(alertimage) | ,               |
| Type:       | æ ≗ ☆ ()                        |                    | Enter HTTP content                    |                 |
|             | All Vehicle 🔴 > 0 ×             | Content Type:      | text/plain                            |                 |
|             |                                 | Account:           | Authentication 1                      | ype: No Auth    |
|             |                                 | Password:          | Request                               | ype: GET        |
|             | # Schedule                      |                    |                                       |                 |
|             |                                 |                    | En Save                               | Check Connectio |
| Action Trig | jer (Optional)                  |                    |                                       |                 |
| HTTP http:  | /172.16.22.184:999/{alertImage} |                    |                                       | × 1             |
|             |                                 |                    |                                       |                 |

The alert image is shown on Alert Dashboard when it happens.

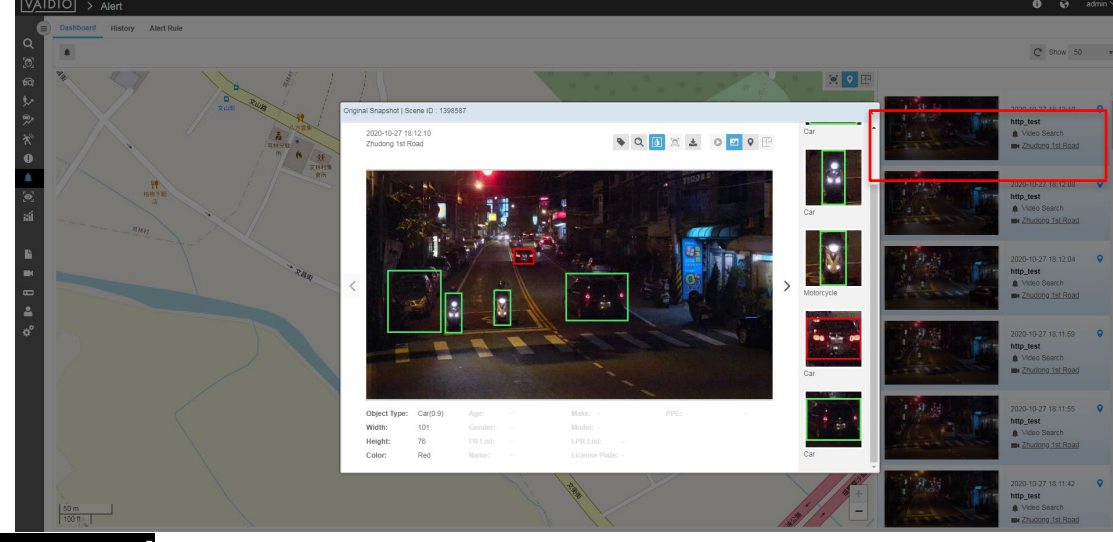

[Target Server] Trigger server received example.

#### Using **GET** to trigger alert image.

('do\_GET:', '') 172.16.15.131 - [27/Oct/2020 18:12:10] "GET /samba/image/2020/10/27/10/12/97/959fae03-68a3-4494-986f-42d81da5839b.jpg HTTP/1.1" 200 -Use result to get original Image

http://172.16.15.131/ainvr/samba/image/2020/10/27/10/12/97/10.12.10.391.jpg

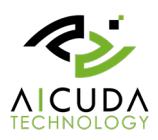

そうC 本不安全 | 172.16.15.131/ainvr/samba/image/2020/10/27/10/12/97/10.12.10.391.j

🖈 🖬 📇 🛪 📢

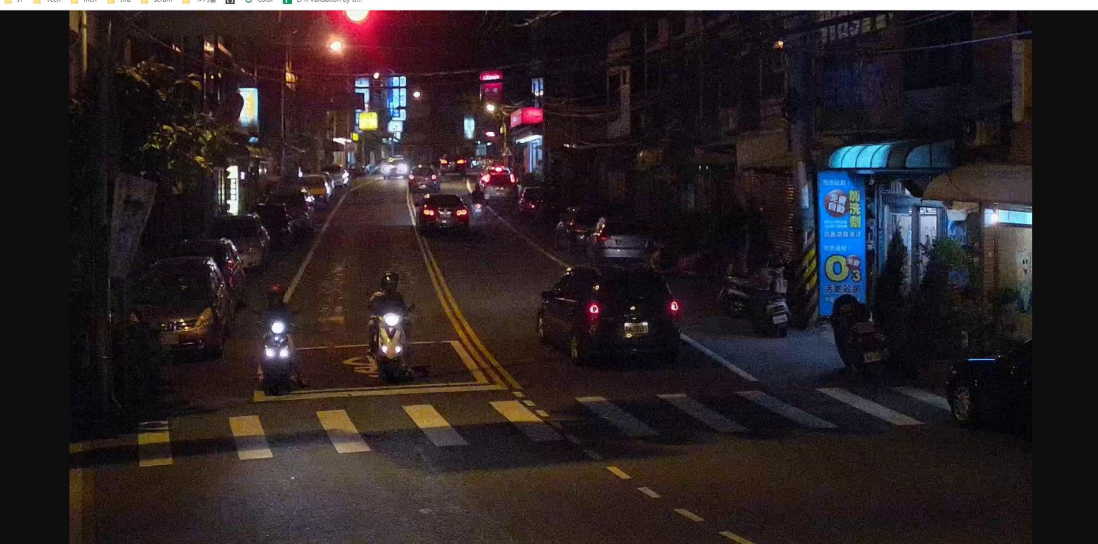

#### Scenario 2:

User wants to trigger an alert image of Video Search using POST.

#### [Vaidio Server]

In Alert http trigger, enter <a href="http://xxx.xxx.xxx/result">http://xxx.xxx.xxx/result</a> in http URL and {"detail":{sceneDetail},"detectedImage":"{alertImage}"} in content text field.

| dit Alert   |                                |                    |                                                                                            |
|-------------|--------------------------------|--------------------|--------------------------------------------------------------------------------------------|
| http_test   |                                | Add Notes          |                                                                                            |
| Define Rule |                                | Trigger (Optional) |                                                                                            |
| Alert Ty    | De: Video Search 🔻             | Trigger Action:    | HTTP 🔻                                                                                     |
| Ту          | pe: 📾 🚨 🗰 🚯                    |                    | http://172.16.22.184:999/resuit<br>{"detail":{sceneDetail},"detectedImage"."{alertImage}"} |
|             | All Vehicle 🔴 > 0 ×            | Content Type:      | text/plain •                                                                               |
|             |                                | Account:           | Authentication type: No Auth                                                               |
|             |                                | Password:          | Request type: POST 👻                                                                       |
|             | ₩ Schedule                     |                    | 面 Save Check Connection                                                                    |
| Action T    | rigger (Optional)              |                    |                                                                                            |
| HTTP ht     | ttp://172.16.22.184:999/result |                    | × 1                                                                                        |
|             |                                |                    |                                                                                            |
|             | 26                             | Ook                |                                                                                            |

The alert image is shown on Alert Dashboard when it happens.

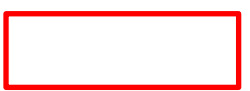

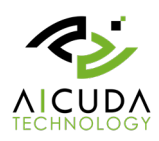

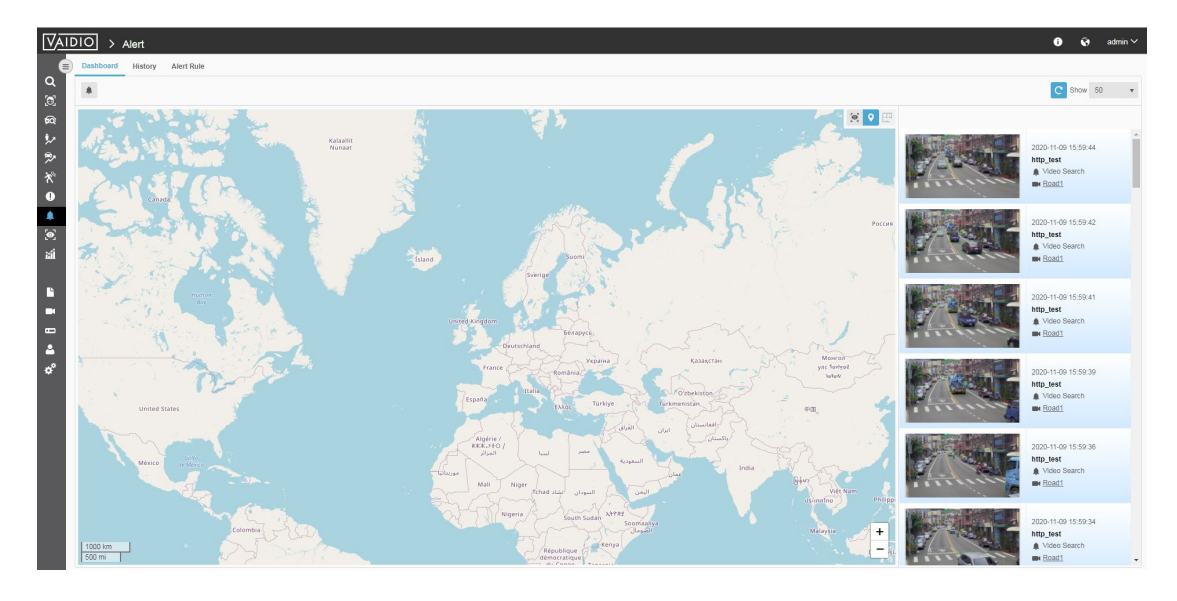

#### [Target Server]

Trigger server received example.

Using **POST** to trigger alert image.

![](_page_6_Picture_6.jpeg)

#### Scenario 3:

User wants to trigger an alert image of Intrusion using POST.

#### [Vaidio Server]

In Alert http trigger, enter <u>http://xxx.xxx.xxx/result</u> in http URL and {"roiRegion":{roiRegion}, "alertRuleName":"{alertRuleName}", "alertImage":"{alertImage}", "alertObjects":{alertObjects}} In content text field.

#### www.aicuda.world

![](_page_7_Picture_1.jpeg)

| Trigger (Optional) |                                 |  |
|--------------------|---------------------------------|--|
| Trigger Action:    | HTTP                            |  |
|                    | nttp://172.16.22.184.999/resuit |  |
|                    |                                 |  |
|                    | Laista voie vaine), aleitanage. |  |
| Content Type:      | text/plain v                    |  |
| Account:           | Authentication type: No Auth 🔻  |  |
| Password:          | Request type: POST 🔻            |  |
|                    |                                 |  |
|                    | E Save Check Connection         |  |

#### The alert image is shown on Alert Dashboard when it happens.

![](_page_7_Picture_4.jpeg)

2020-11-16 13:58:07 http\_id Intrusion <u>TEST</u>

#### [Target Server]

**Trigger server received example.** Using **POST** to trigger alert image.

![](_page_8_Picture_1.jpeg)

![](_page_8_Figure_2.jpeg)

#### Scenario 4:

User wants to trigger an alert image of Face Recognition in a List using POST.

#### [Vaidio Server]

In Alert http trigger, enter <a href="http://xxx.xxx.xxx/opendoor">http://xxx.xxx.xxx/opendoor</a> in http URL and {"faceTargetCategory":"{faceTargetCategory}","faceTarget":"{faceTarget}","faceTargetId":"{faceTargetFile":"{faceTargetFile:"{faceTargetFile":"{faceTa

![](_page_8_Picture_7.jpeg)

#### www.aicuda.world

![](_page_9_Picture_1.jpeg)

| Frigger (Optional) |                                         |                               |            |      |  |  |
|--------------------|-----------------------------------------|-------------------------------|------------|------|--|--|
| Trigger Action:    | HTTP                                    |                               |            |      |  |  |
|                    | http://172.16.22.18                     | 84:999/opendoor               |            |      |  |  |
|                    | { face largetCateg<br>{faceTargetCatego | ory :<br>ory}","faceTarget"." |            | -    |  |  |
| Content Type:      | text/plain                              |                               |            | •    |  |  |
| Account:           |                                         | Authentication type           | No Auth    | *    |  |  |
| Password:          |                                         | Request type                  | POST       | w    |  |  |
|                    |                                         |                               |            |      |  |  |
|                    |                                         | E Save Ch                     | eck Connec | tion |  |  |

#### The alert image is shown on Alert Dashboard when it happens.

![](_page_9_Picture_4.jpeg)

**Trigger server received example.** Using **POST** to trigger alert image.

![](_page_9_Picture_6.jpeg)

#### Scenario 5:

User wants to trigger an alert image of Face Recognition Not in List using POST.

#### [Vaidio Server]

In Alert http trigger, enter <a href="http://xxx.xxx/FoundStranger">http://xxx.xxx/FoundStranger</a> in http URL and {"faceTargetCategory":"{faceTargetCategory}","faceTarget":"{faceTarget]","faceTargetId":"{faceTargetId}","faceTargetFile":"{faceTargetFile}","faceSimilari ty":"{faceSimilarity}","faceFile":"{faceFile}","AlertImage":"{alertImage}"} In content text field.

#### www.aicuda.world

![](_page_10_Picture_1.jpeg)

| Trigger Action: | HTTP                                                            | Ψ.      |
|-----------------|-----------------------------------------------------------------|---------|
|                 | http://172.16.22.184:999/FoundStranger                          |         |
| Γ               | {"faceTargetCategory":"<br>{faceTargetCategory}","faceTarget":" |         |
| Content Type:   | text/plain                                                      | •       |
| Account:        | Authentication type:                                            | No Auth |
| Password:       | Request type:                                                   | POST .  |
|                 |                                                                 |         |

The alert image is shown on Alert Dashboard when it happens.

![](_page_10_Picture_4.jpeg)

#### <mark>Note</mark>:

**{timestamp}** can be converted to any format, please reference iso8601 for more detail. <u>https://en.wikipedia.org/wiki/ISO\_8601</u>

![](_page_11_Picture_1.jpeg)

# 4. Trigger action – BTX Bridge to Milestone XProtect

#### Scenario 1:

User wants to add a white car alert in Vaidio and send to Milestone via Milestone BTX Bridge.

#### [Vaidio Server]

To add a *Video Search for white car* alert and trigger an event in Vaidio to **Milestone XProtect** using its special protocol **BTX Bridge.** 

In **Trigger** section, select **BTX Bridge to Milestone XProtect** in Trigger Action pulldown list. Enter the **IP Address/ Domain Name (Port)**, **Account** and **Password** of the BTX Bridge.

Click Check Connection to make sure the connection works.

Click Add to add this trigger action.

Click **OK** to apply the Alert trigger action.

| ODIT INDEITIG |                   |                    | Add Notes          |                                  |                     |
|---------------|-------------------|--------------------|--------------------|----------------------------------|---------------------|
| fine Rule     |                   |                    | Trigger (Optional) |                                  |                     |
| Alert Type:   | Video Search      | *                  | Trigger Action:    | BTX Bridge to Milestone XProtect | ٠                   |
|               | <b>III</b> 10     |                    | IP/ Domain Name:   | 172.16.15.115                    |                     |
| Type:         | 📾 🌲 🏶 💧           |                    | Account:           | admin                            |                     |
|               | Car > 2 ×         |                    | Password:          |                                  |                     |
|               |                   |                    |                    |                                  |                     |
|               | 🛗 Schedule        |                    |                    |                                  | dd Check Connection |
| Action        | H Schedule        | Trigger (Optional) |                    | 0 <b>•</b> •                     | dd Check Connection |
| Action        | <b>m</b> Schedule | Trigger (Optional) |                    |                                  | dd Check Connection |
| Action        | m Schedule        | Trigger (Optional) |                    |                                  | dd Check Connection |

#### [BTX Bridge to Milestone XProtect]

To integrates Vaidio event into Milestone XProtect.

| Analytics to Milestone Device Map About                                                                                                    |
|----------------------------------------------------------------------------------------------------|
| None - Populate device names - Tanto DNA rock proves information                                                                                                    |
| sterein Neucone Lances with nation cancers annex. Platesh on stat Assyn Dol Nocks Rev. Platesh on stat                                                                                                    |
| Neletions Caneda" Touton Dafaat DbKnock Scorer                                                                                                    |
| antera 1 Device Maceiros                                                                                                    |
| save Mapping Remove Replicate Run PTZ                                                                                                    |
| Statur Genes Anglics Device Name PIZ Preset Name PIZ Preset Na |
| Song SNC/BEloc., Elle's 1st cannos 2, 00 0 2 Set YYY/ 8127 ? 3/S/2019.540.27.PM 💌                                                                                                    |
|                                                                                                    |
|                                                                                                    |
|                                                                                                    |
|                                                                                                    |
|                                                                                                    |
| nne ON   Connections: OFF                                                                                                    |

How to display scene images received from Vaidio.

- 1. Copy IYalarm directory to C:\Program Files\Milestone\XProtect Smart Client\MIPPlugins folder. IYalarm is a custom plugin written by IronYun whose purpose is to display images from Vaidio.
- 2. Create an HTML window in your view and assign the URL with /ainvr (or any string that includes /ainvr). An HTML window is a standard Milestone window type. When the IYalarm plugin sees the /ainvr string, it knows that it should

![](_page_12_Picture_1.jpeg)

#### manage the window for Vaidio images.

Alternatively, the Milestone\XProtect Smart Client\MIPPlugins folder could be located in the C:\Program Files (x86) directory.

Go to **Device** map in BTX Bridge to see Camera & Device Mappings data table, change the **Analytics Device Name** to the camera name of Trigger Action assigned to.

Click Save Mappings to apply action and check result in Milestone XProtect Smart Client.

![](_page_12_Picture_6.jpeg)

Additional Info:

To get Milestone BTX Bridge, go to this link for more information.

https://www.milestonesys.com/marketplace/app-techs-corp/bridge-to-xprotect/

![](_page_13_Picture_1.jpeg)

## 5. Trigger action – Network Optix

#### Scenario 1:

User wants to add a FR alert in Vaidio and trigger to NX Witness. To trigger an FR alert when target face is detected by the camera. In this case, the trigger http written in a createEvent API to talk to NX server when a FR alert happens.

#### [Vaidio Server]

Click **Add Alert** button in **Alert Rule** under **Alert** menu. **Add Alert** panel pops up. In Add Alert panel, add a **FR** Alert by selecting camera and FR list in **Define Rule** section. Add an http trigger at **Trigger Action** section. Select **Network Optix** in **Trigger Action** pulldown list.

Enter Account and Password if NX require login access. The User Name and Password should be provided by the NX system administrator.

- IP/ Domain Name: IP address of Nx
- User Name: login account of Nx
- Password: login password of Nx
- PORT: port of Nx, default value is 7001.
- Source Contains: Free Text
- Caption Contains: Free Text
- Description Contains Free Text

Click **OK** to apply http in this alert rule.

| lert Name            |              |                 | Add Notes                                                                                                    |               |  |
|----------------------|--------------|-----------------|----------------------------------------------------------------------------------------------------|---------------|--|
| efine Rule           |              |                 | Trigger (Optional)                                                                                                    |               |  |
| Alert Type:<br>Type: | Video Search | •               | Trigger Action:<br>IP/ Domain Name:<br>User Name:<br>Password:<br>Source Contains:<br>Caption Contains:<br>Description Contains: | Network Optix |  |
|                      | ₩Schedule    |                 | O Add                                                                                                    |               |  |
| Action               |              | Trigger (Option | al)                                                                                                    |               |  |
|                      |              |                 |                                                                                                    |               |  |

#### [Nx Witness Client]

To sync the event from Valid.

Right click a **camera** from the camera tree at the left and see context menu. In the context menu, select **Camera Rule** to add a camera event. In **Event Rule** panel, click **Add** to add a new event.

![](_page_14_Picture_1.jpeg)

| #   | 0.5         | Event                      | Source              | Action            | Target                                 |                      |
|-----|-------------|----------------------------|---------------------|-------------------|----------------------------------------|----------------------|
| #   |             | Event                      | Source              | Action            | narget                                 | - Intervar of Action |
|     | ⊻<br>⊽      | On License Issue           | <system></system>   | Show notification | All USErs                              | Every 30 seconds     |
|     |             | On Network Issue           | <system></system>   | Send email        | All Lease                              | Every 6 hours        |
|     |             | On Server Failure          | <system></system>   | Show hourication  | Liter admin has invalid amail address  | Every 30 seconds     |
|     |             | On Comera Disconnected     |                     | Senu entition     |                                        | Every 20 accorde     |
|     |             | On Sonier Epilure          | Customs             | Sond email        | Liear admin has invalid amail address  | Every So seconds     |
|     | e e         | On Storage Epilure         |                     | Sond omoil        | User admin has invalid amail address   | Every 1 day          |
|     | E.          | On Server Conflict         |                     | Show notification | All Lleare                             | Every 1 day          |
|     |             | On Camera Disconnected     | < Any Camera>       | Send email        | I User admin has invalid email address | Every 6 hours        |
|     |             | On Camera IP Conflict      |                     | Send email        | Liser admin has invalid email address  | Every 6 hours        |
|     |             | On Camera IP Conflict      | System>             | Show notification |                                        | Every 30 seconds     |
|     |             | On Network Issue           | System>             | Show notification |                                        | Every 30 seconds     |
|     |             | On Archive backup finished | System>             | Show notification | All Users                              | Instant              |
|     |             | On Storage Failure         | System>             | Show notification | All Users                              | Every 30 seconds     |
|     |             | On License Issue           | System>             | Send email        | User admin has invalid email address   | Every 6 hours        |
|     |             | On Generic Event           | System>             | Show notification | All Users                              | Instant              |
|     |             | On Server Conflict         | System>             | Send email        | Luser admin has invalid email address  | Every 6 hours        |
|     |             | On Generic Event           | ▲ <system></system> | Bookmark          | ₩<br>T X0SB-6non                       |                      |
|     |             |                            |                     |                   |                                        |                      |
| Res | store All R | ules to Default            |                     |                   |                                        | ÖK Apply             |
|     |             |                            |                     |                   |                                        |                      |

| ۹    | cf27c7fc-7   | 7125-e5d5-92a9-b9e002403 | 8e9                                     |  |                   |  |                       | × + Add − Delete ≣ Event Log |  |  |  |
|------|--------------|--------------------------|-----------------------------------------|--|-------------------|--|-----------------------|------------------------------|--|--|--|
|      | On           | Event                    | Source                                  |  | Action            |  | Target                | Interval of Action           |  |  |  |
|      |              | On Generic Event         | ▲ <system></system>                     |  | Bookmark          |  | 😈 IronYun Front Door  |                              |  |  |  |
|      |              | On Camera Disconnected   | 😈 <any camera=""></any>                 |  |                   |  | 🚢 Send email to Owner | Every 6 hours                |  |  |  |
|      |              |                          | 숨 <system></system>                     |  | Bookmark          |  | 😈 IronYun Front Door  |                              |  |  |  |
|      |              | On Camera Disconnected   | 😈 <any camera=""></any>                 |  | Show notification |  | 🚢 All Users           | Every 30 seconds             |  |  |  |
|      |              |                          | <ul> <li>▲ <system></system></li> </ul> |  | Bookmark          |  | 😈 IronYun Front Door  |                              |  |  |  |
| *    |              | On Generic Event         | <ul> <li>▲ <system></system></li> </ul> |  | Bookmark          |  | IronYun Front Door    |                              |  |  |  |
|      |              |                          |                                         |  |                   |  |                       |                              |  |  |  |
|      |              |                          |                                         |  |                   |  |                       |                              |  |  |  |
|      | When Ge      | neric Event              |                                         |  |                   |  | Do Bookmark           |                              |  |  |  |
| Sol  |              | ns: 🕜 media              |                                         |  |                   |  | at 😈 IronYun Front    | Door                         |  |  |  |
| Ca   |              | ns:      FREvent         |                                         |  |                   |  | ☑ Fixed duration: 5   |                              |  |  |  |
| De   |              | ntains: 😮 Staff          |                                         |  |                   |  | Pre-recording: 1      |                              |  |  |  |
|      |              |                          |                                         |  |                   |  |                       |                              |  |  |  |
| ĺ.   | Schedule     |                          |                                         |  |                   |  | Fags: FaceDe          | stected                      |  |  |  |
| Comn |              |                          |                                         |  |                   |  |                       |                              |  |  |  |
| Re   | store All Ru | les to Default           |                                         |  |                   |  |                       | OK Apply Cancel              |  |  |  |

3.

In Event, select Generic Event in the Event box for synchronizing Vaidio alert to NX server.

Make sure the Source contains, Caption contains and Descriptions are with the correct entries according to the content defined in the http trigger in Vaidio Alert.

http://xxxx:xxxx@xxx.xxx.xxx.xxx.xxx/api/createEvent?caption=FREvent&source=media&description=Staff

Enter media for Source contains Enter FREvent for Caption contains Enter Staff for Description contains

![](_page_15_Picture_1.jpeg)

In **Action**, select an Action from Action dropdown menu to do when the event happens. In this example, select **Bookmark** from **Do** action pulldown list **and** select a camera **at** camera pulldown list to trigger when the event happens.

Click **OK** to confirm the Event and Action in Event Rule setting. Back to the main page.

#### Event Bookmark for timeline playback

Vaidio alert would be shown as event when there is the event happen. Turn on the bookmark switch

![](_page_15_Picture_6.jpeg)

at the right end of the timeline, user can see blue bookmark segment on

timeline, click on it to see detail event and click to playback the event.

![](_page_15_Picture_9.jpeg)

#### Scenario 2:

User wants to add a FR alert in Vaidio and trigger to NX Witness.

To trigger an **FR** alert when target face is detected by the camera. In this case, the trigger http written in a createEvent API to talk to NX server when a FR alert happens.

#### [Vaidio Server]

Click Add Alert button in Alert Rule under Alert menu. Add Alert panel pops up. In Add Alert panel, add a FR Alert by selecting camera and FR list in **Define Rule** section. Add a http trigger at **Trigger Action** section. Select **Network Optix** in **Trigger Action** pulldown list.

Enter Account and Password if NX require login access. The User Name and Password should be provided by the NX system administrator.

- IP/ Domain Name: IP address of Nx
- User Name: login account of Nx
- Password: login password of Nx
- PORT: port of Nx, default value is 7001.
- Source Contains: Free Text
- Caption Contains: Free Text

![](_page_16_Picture_1.jpeg)

• Description Contains Free Text Click **OK** to apply http in this alert rule.

#### Nx Witness Client]

To sync the event from Vaidio. Right click a **camera** from the camera tree at the left and see context menu. In the context menu, select **Camera Rule** to add a camera event. In **Event Rule** panel, click **Add** to add a new event.

| n Eve | nt Rules<br>ilter by ca | - Nx Witness Client<br>meras |                         |                   |                                        | Add — Del te       | Event Log |
|-------|-------------------------|------------------------------|-------------------------|-------------------|----------------------------------------|--------------------|-----------|
|       | On                      | Event                        | Source ->               | Action            | Target                                 | Internal of Antion |           |
|       |                         |                              | 숨 <system></system>     | Show notification | 🚉 All Users                            |                    |           |
|       |                         |                              |                         |                   | 🚑 User admin has invalid email address |                    |           |
|       |                         | On Server Failure            | ▲ <system></system>     | Show notification | 🕰 All Users                            | Every 30 seconds   |           |
|       |                         |                              |                         |                   | 💄 User admin has invalid email address |                    |           |
|       |                         |                              | 😈 <any camera=""></any> | Show notification | 😩 All Users                            |                    |           |
|       |                         |                              |                         |                   | 🚑 User admin has invalid email address |                    |           |
|       |                         |                              |                         |                   | 💄 User admin has invalid email address |                    |           |
|       |                         | On Server Conflict           | 📤 <system></system>     | Show notification | 🚔 All Users                            | Every 30 seconds   |           |
|       |                         |                              | 😈 <any camera=""></any> |                   | 🚑 User admin has invalid email address |                    |           |
|       |                         |                              |                         |                   | 🚑 User admin has invalid email address |                    |           |
|       |                         |                              |                         |                   | 🕰 All Users                            |                    |           |
|       |                         | On Network Issue             | 숨 <system></system>     |                   | 🚉 All Users                            |                    |           |
|       |                         |                              | 合 <system></system>     |                   | 🚉 All Users                            |                    |           |
|       |                         |                              | 合 <system></system>     |                   | 🕰 All Users                            |                    |           |
|       |                         |                              | 合 <system></system>     |                   | 💄 User admin has invalid email address |                    |           |
|       |                         |                              | 合 <system></system>     |                   | 2. All Users                           |                    |           |
|       |                         |                              | 合 <system></system>     |                   | 💄 User admin has invalid email address |                    |           |
|       |                         |                              | 📤 <system></system>     |                   | 😈 X0SB-6non                            |                    |           |
|       |                         |                              |                         |                   |                                        |                    |           |
| Rest  | ore All Ru              | les to Default               |                         |                   |                                        | ОК Арріу           | Cancel    |

#### 4.

Event and Action option boxes would expend.

| - | -              | -   | -       | _   | - | -      | _   | L. | -    | -  | - | - | _ |
|---|----------------|-----|---------|-----|---|--------|-----|----|------|----|---|---|---|
|   | n <sup>x</sup> | Eve | nt Rule | s - | N | k Witn | ess | C  | lier | nt |   |   |   |
|   |                |     |         |     |   |        |     |    |      |    |   |   |   |

|    | -107-76-                    | 7105 - 5-15 00-0 40-000400 | 19-0                    |  |          |                       |                    | Delete |           |  |
|----|-----------------------------|----------------------------|-------------------------|--|----------|-----------------------|--------------------|--------|-----------|--|
|    | c12/c/1c-                   | 7125-6505-9289-696002403   | 1063                    |  |          |                       |                    | Delete | Event Log |  |
|    | On                          | Event                      | Source                  |  | Action   | Target                | Interval of Action |        |           |  |
|    |                             |                            | 숨 <system></system>     |  |          | 😈 IronYun Front Door  |                    |        |           |  |
|    |                             |                            | 😈 <any camera=""></any> |  |          | 😤 Send email to Owner |                    |        |           |  |
|    |                             |                            | 숨 <system></system>     |  |          | 😈 IronYun Front Door  |                    |        |           |  |
|    |                             |                            | 😈 <any camera=""></any> |  |          | 😤 All Users           |                    |        |           |  |
|    |                             |                            | 숨 <system></system>     |  |          | 😈 IronYun Front Door  |                    |        |           |  |
|    | ¥                           | On Generic Event           |                         |  | Bookmark | IronYun Front Door    | N/A                |        |           |  |
|    |                             | On Generic Event           |                         |  | Bookmark | IronYun Front Door    |                    |        |           |  |
|    |                             |                            |                         |  |          |                       |                    |        |           |  |
|    |                             |                            |                         |  |          |                       |                    |        |           |  |
|    |                             |                            |                         |  |          |                       |                    |        |           |  |
|    | Wien Ge                     | eneric Event               |                         |  | Occurs ❤ | Do Bookmark           |                    |        | ×         |  |
|    | purc <mark>e conte</mark> r |                            |                         |  |          |                       |                    |        |           |  |
|    |                             | ins:      FR_know          |                         |  |          | 로 Fixed duration: 5 🗘 |                    |        |           |  |
|    |                             | ontains: 🕜 {faceTarget}    |                         |  |          | Pre-recording: 1 🗘    |                    |        |           |  |
|    |                             |                            |                         |  |          |                       |                    |        |           |  |
|    |                             | •                          |                         |  |          |                       |                    |        |           |  |
|    |                             |                            |                         |  |          |                       |                    |        |           |  |
|    | Companie                    |                            |                         |  |          |                       |                    |        |           |  |
|    |                             |                            |                         |  |          |                       |                    |        |           |  |
| R  | estore All Ri               | ules to Default            |                         |  |          |                       |                    | Ann    | v Cancel  |  |
| Re | CSTOLE AN KU                | incs to berault            |                         |  |          |                       |                    | Аррі   | y Cancer  |  |

5.

In Event, select Generic Event in the Event box for synchronizing Vaidio alert to NX server.

Make sure the **Source contains, Caption contains and Descriptions** are with the correct entries according to the content defined in the http trigger in Vaidio Alert.

×

xxxx:xxx@xxx.xxx.xxx.xxx.xxx/api/createEvent?source=FR door 1&caption=FR know&description={faceTarge
t}

Enter FR\_door\_1 for Source contains

![](_page_17_Picture_1.jpeg)

Enter FR\_know for Caption contains

Enter {faceTarget} for Description contains

In Action, select an Action from Action dropdown menu to do when the event happens.

In this example, select **Bookmark** from **Do** action pulldown list **and** select a camera **at** camera pulldown list to trigger when the event happens.

Click **OK** to confirm the Event and Action in Event Rule setting. Back to the main page.

#### **Event Bookmark for timeline playback**

Vaidio alert would be shown as event when there is the event happen. Turn on the bookmark switch

![](_page_17_Picture_9.jpeg)

at the right end of the timeline, user can see blue bookmark segment on

timeline, click on it to see detail event and click to playback the event.

![](_page_17_Picture_12.jpeg)

![](_page_18_Picture_1.jpeg)

## 6. Trigger action – Exacq (HTTP)

#### Scenario 1:

User wants to add a **FR** alert in Vaidio and have event playback in Exacq client software. To trigger an **FR** alert when a person (face) is detected from camera in a specific ROI. In this case, the trigger http written in an Event to talk to Exacq client software when a person (face) is detected alert happens and output to Exacq.

#### [Vaidio Server]

Click **Add Alert** button in **Alert Rule** under **Alert** menu. **Add Alert** panel pops up. In Add Alert panel, add a **FR** Alert by selecting camera and FR list in **Define Rule** section. Add an http trigger at **Trigger Action** section. Select **HTTP** in **Trigger Action** pulldown list.

Enter below URL in Enter http URL field. <u>http://xxx.xxx.xxx.xxx.action.cgi?Event={alertRuleName}&Camera={cameraName}</u> Click **OK** to apply http in this alert rule.

#### Scenario 2:

User wants to add an Intrusion alert in Vaidio and have event playback in Exacq client software. To trigger an Intrusion alert when a person is detected from camera in a specific ROI. In this case, the trigger http written in an Event to talk to Exacq client software when there's Intrusion event happen in the selected camera.

#### [Vaidio Server]

To add an http trigger at Trigger Action section in Add Alert page. Select Intrusion as Alert Type.

Enter below URL in Enter http URL field.

http://xxx.xxx.xxx.xxx/action.cgi?Event={alertRuleName}&Camera={cameraName}&Target={faceTarget} Click **OK** to apply http in this alert rule.

#### [ExacqVision Client]

Please note the two (FR and Intrusion) trigger HTTP set in Vaidio could be configured in Exacq client software at once by creating "Face" and "Intrusion" port.

Please refer to the steps to configure Exacq to have Face and Intrusion event port to get Vaidio alert trigger.

| 里 Q 🗞 🗕                                                                                                    | 1    |          |                                |        | 🗮 📴 😪 🔘 exacqVision                                                                                                    |
|----------------------------------------------------------------------------------------------------|------|----------|--------------------------------|--------|----------------------------------------------------------------------------------------------------|
| Configuration<br>Configuration<br>Config | 2    | ]        | Profile<br>Import<br>Intrusion | Espot  | Exacelyised<br>Sector Constraints<br>Note Retention<br>Note Retention<br>Note Retentio |
|                                                                                                    |      |          |                                |        | Fluch Send To                                                                                                    |
| < >>                                                                                                    |      | 3        | New                            | Delete | Apply Cancel                                                                                                    |
|                                                                                                    |      |          |                                |        | 0.00 B/s Wednesday, April 17, 2019 07:42:54                                                                                                    |
| 1 0                                                                                                    | +- 0 | <b>.</b> | - +! D -                       |        |                                                                                                    |

1. Go to Configuration Page

![](_page_19_Picture_1.jpeg)

- 2. Select Serial Profiles at the Configuration Filter at left side
- 3. Click **New** to add a new Profile for the event
- 4. Enter "Name" in Name text field
- 5. Enter "Events=" in SOT marker
- 6. Enter "HTTP/1.1" in EOT marker

| V exacqvision Client                                                                                                    |                                     |                                                                                                    |                                                                     | ⊞ 25 ¥ | -      | o ×    |
|----------------------------------------------------------------------------------------------------|-------------------------------------|----------------------------------------------------------------------------------------------------|---------------------------------------------------------------------|--------|--------|--------|
| 🖵 🔍 🐁                                                                                                    |                                     |                                                                                                    | 2                                                                   | 🗧 💽    | 💿 ехас | QVISIO |
| Configuration<br>File Systems<br>Configuration<br>Systems<br>Configuration<br>Configuration | Profile<br>ImportEport<br>Intrusion | Serial Profile Data Retention Days to Retain Data. 60  Pays to Retain Data. 60  Pays to Retain D | S<br>syvorts Line Mails String Replacements<br>Enable<br>C<br>Apply | Delete |        |        |

- 7. Enter Vaidio IP address in Event Keywords
- 8. Enter a Keyword that can be displayed in Exacq Events (this is a playback marker)

![](_page_19_Figure_10.jpeg)

- 9. Under String Replacement Section
- 10. Enter the keywords that Vaidio will output to Exacq which will be replaced
- 11. In **Replace** column, replace with 3 "spaces" (The number of spacing and what to be replace is determine by users)
- 12. Enter "Person=" to replace "&Target="

![](_page_20_Picture_1.jpeg)

| <u>∎</u> @ 🍋 ←                                                                                                    | 13                                                                                                    | 🔛 💽 🚱 💿 exacqVision |
|----------------------------------------------------------------------------------------------------|----------------------------------------------------------------------------------------------------|---------------------|
| Configuration<br>C. Fiter<br>Add Systems<br>Add Systems<br>C. Indicators<br>C. Indicators | Unt  Vari  Vari  Vari  Vari  Vari  Vari  Vari  Vari  Vari  Vari  Vari  Vari  Vari  Vari  Vari  Vari  Vari  Vari  Vari  Vari  Vari  Vari  Vari  Vari  Vari  Vari  Vari  Vari  Vari  Vari Vari | Apply Cancel        |
|                                                                                                    | New Delete                                                                                                    | Apply Cancel        |

- 13. Go to Configuration Page
- 14. In Serial Profiles section,
- 15. Click **New** to add a new Profile for the event
- 16. Select **POS** in **Use** column.
- 17. Enter new Profile for the types of events in **Profile** column.
- 18. Select **TCP** Listener in **Type** column.
- 19. Enter Vaidio IP address Under Address enter the Vaidio IP address
- 20. In **Port** column, enter the ports that Vaidio is configured with. Please use ports other than 80 and 443 because these ports are already occupied by Exacq
- 21. In **Line Endir..** column, enter "HTTP/1.1" as the end of line text.

After all set, Exacq should able to get Vaidio alert from a FR alert trigger. Here is how Vaidio alert displaying event playback in Exacq. User can see Face and Intrusion event at the right side event section.

![](_page_20_Figure_13.jpeg)

- 1. Go to Search Camera Page in Exacq Client software to watch event playback
- 2. Check to select the Camera and POS Events that will be playing back
- 3. Select the date and time range to playback
- 4. Click on the events from the received Face and Intrusion events to playback.